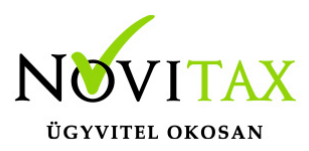

## Nyitott előleg, szállítólevél, árajánlat, rendelés lekérdezése

1. Nyitott (végszámlába be nem számított) előlegek lekérdezése

A program lehetőséget biztosít a még be nem számított előlegek kimutatására. Ezt a listát a *Kimutatások/Bizonylat-nyilvántartás* lista menüpontban érhetjük el. Fontos hogy a szűrésnél a *Bizonylat jelleg E-Előlegek* legyen és a *Csak a nyitott előlegek* opció is pipáljuk. A lista többi szűrő paramétere szabadon megadható.

| Bizonylatnyilvántartá        | si lista       | _            |        |                                                     | × |  |
|------------------------------|----------------|--------------|--------|-----------------------------------------------------|---|--|
| Bizonylat jelleg             | E 🗸 Előlegek   | ⊠ Be         | Кі     | Bővített lista                                      |   |  |
| Bizonylat fajta              | ✓ Összes bizor | nylat        |        | Csak a nyitott előlegek<br>Csak a kiegyenlítetlenek |   |  |
| Bizonylat típus              | - +;           | + + +        | •      | Kiegyenlítésekkel                                   |   |  |
| Számlajelleg                 | ~              |              |        | Tételekkel                                          |   |  |
| Fizetési mód                 | ~              | Kieg.fiz.mód | $\sim$ | Függő pénzforgalmi tételekkel                       |   |  |
| Nyitott előlegek lekérdezése |                |              |        |                                                     |   |  |

## 2. Nyitott szállítólevelek lekérdezése

A Bizonylat-nyilvántartás lista a még be nem számított szállítólevelek kimutatására is alkalmas, a szűrési feltételeknél a **Bizonylat jellege** legyen **L-Szállítólevelek** és jelöljük a **Csak a nyitott** szállítólevelek opciót:

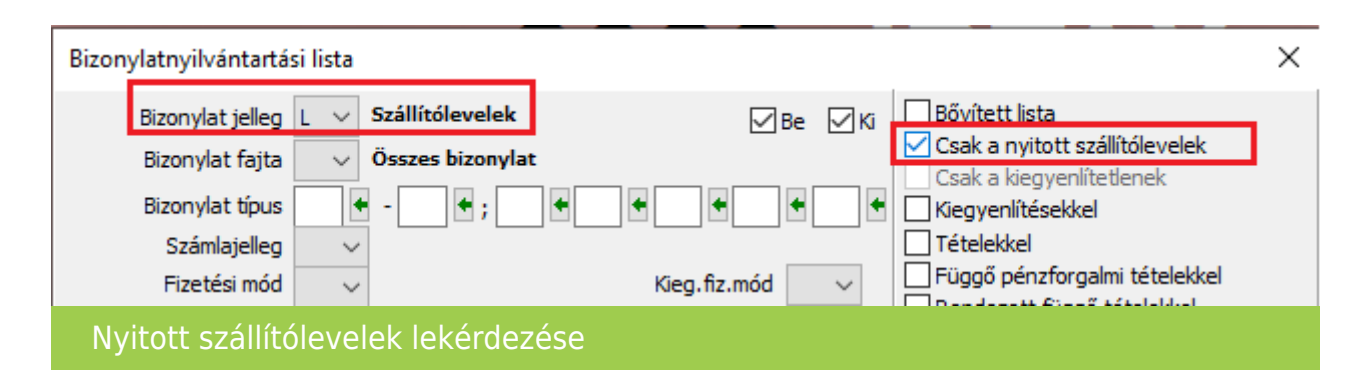

3. Árajánlatok, rendelések szűrése

Az árajánlatok és rendelések az alábbi állapotokat vehetik fel, attól függően hogy a kezelő milyen állapotot állít be ezeknek a bizonylatoknak.

## www.novitax.hu

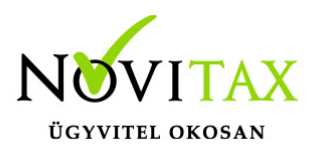

## Nyitott előleg, szállítólevél, árajánlat, rendelés lekérdezése

00-Nyitott: be nem számított, vissza nem igazolt

**01-Lezárt**: ezt a jelleget a program automatikusan állítja, amint bizonylatba (számlába) beszámításra kerül

**02-Visszaigazolt**: a felhasználó kézzel rögzítheti ezt az állapotot, amennyiben az ügyfél visszaigazolja az ajánlatot vagy rendelést

**03-Visszamondva**: szintén a felhasználó állítja ezt az állapotot, amennyiben az ajánlat vagy rendelés nem kerül elfogadásra

Amennyiben a be nem számított árajánlatokra vagy rendelésekre vagyunk kíváncsiak, akkor a **Bizonylat jelleget** állítsuk vagy **A-Árajánlatokra** vagy **R-Rendelésekre** és a **Bizonylat fajta** opciónál válasszuk a megfelelőt:

| Bizonylatnyilvántartási lista X |                                                                                        |                                                                                                    |                                         |                                                                                                    |  |  |
|---------------------------------|----------------------------------------------------------------------------------------|----------------------------------------------------------------------------------------------------|-----------------------------------------|----------------------------------------------------------------------------------------------------|--|--|
|                                 | Bizonylat jelleg<br>Bizonylat fajta<br>Bizonylat típus<br>Számlajelleg<br>Fizetési mód | A V Árajánlatok<br>- V Minden bizonylat<br>00 - Nyitott<br>01 - Lezárt<br>02 - Visszaigazolt<br>03 - Visszamondva | Be ⊠Ki<br>● ● ● ● ● ●<br>Kieg.fiz.mód ✓ | <ul> <li>Bővített lista</li> <li>Csak a nyitottak</li> <li>Csak a kiegyenlítetlenek</li> <li>Kiegyenlítésekkel</li> <li>Tételekkel</li> <li>Függő pénzforgalmi tételekkel</li> <li>Rendezett függő tételekkel</li> </ul> |  |  |
| Árajánlatok, rendelések szűrése |                                                                                        |                                                                                                    |                                         |                                                                                                    |  |  |

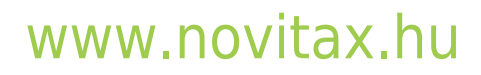